# Décembre 2012

. . . . . .

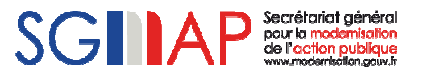

1<sup>ère</sup> étape

- Connectez vous à <u>http://mon.service-public.fr/</u> avec votre compte.
- Si vous ne disposez pas encore d'un compte sur mon.service-public.fr, créez-en un, c'est simple, gratuit et rapide.

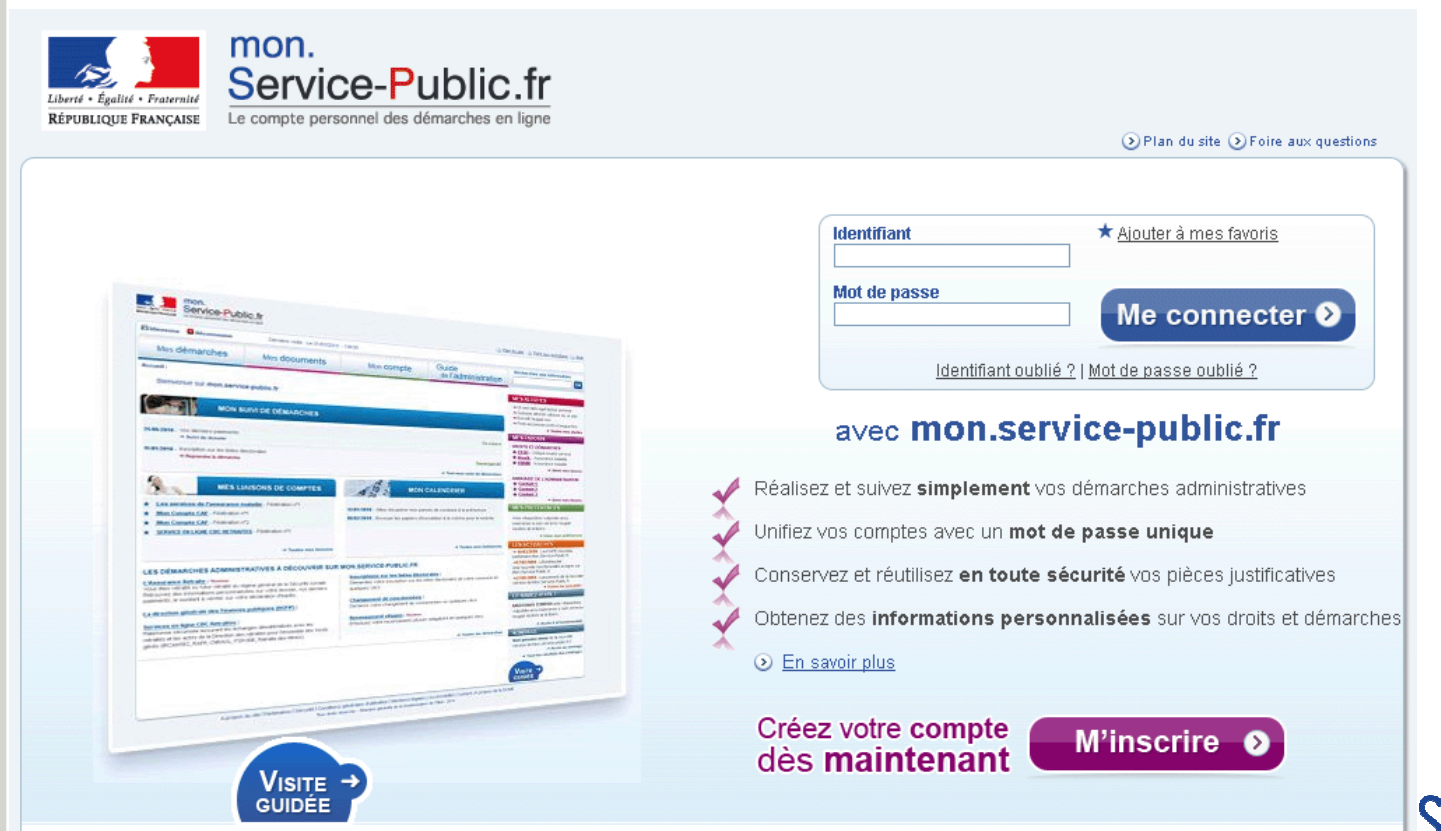

#### 2ème étape

....

. . . .

- Une fois connecté, remplissez une demande d'inscription sur les listes électorales à destination de votre commune (vous trouverez la démarche de demande d'inscription sur les listes électorales dans l'annuaire des démarches qui se trouve sous l'onglet « Mes démarches »).
- Notez que vous pouvez également réaliser le test avec une demande de recensement citoyen.

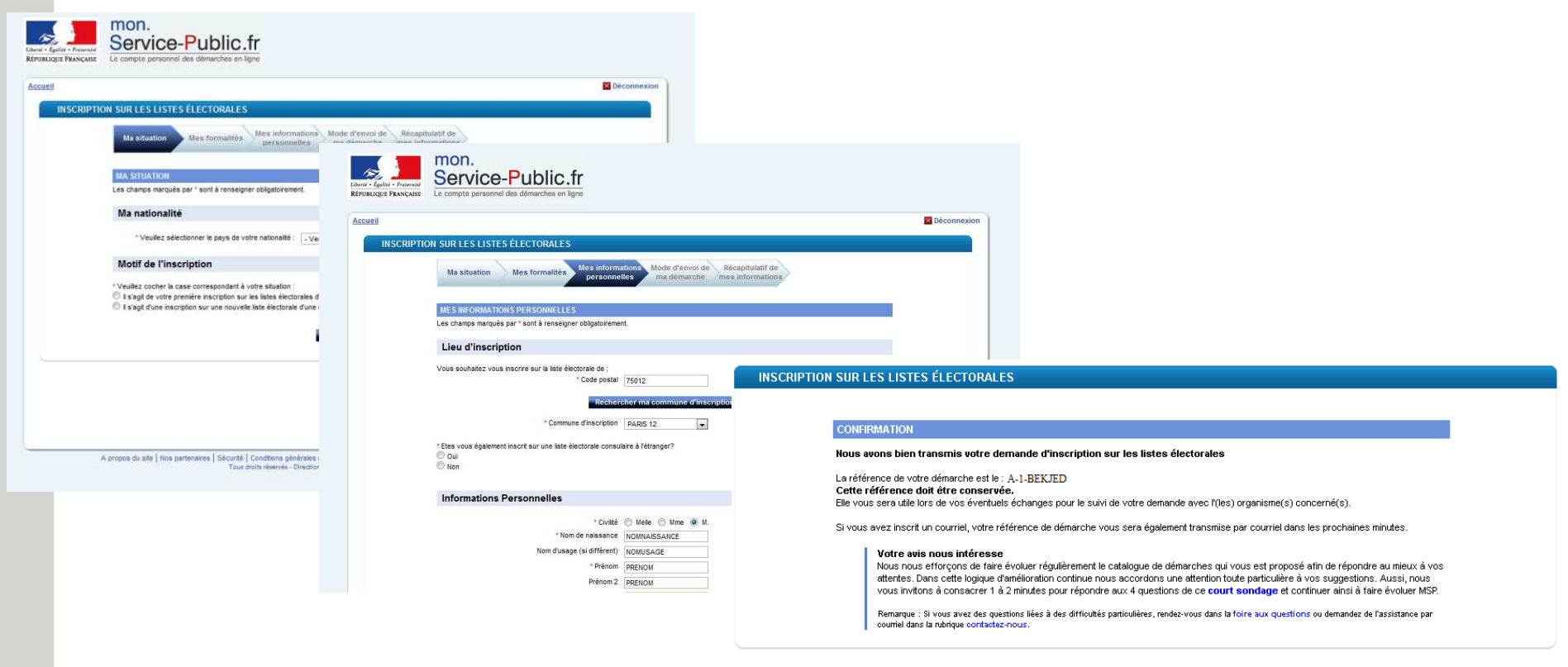

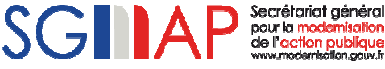

#### 3ème étape

- Vous recevez dans la boîte mail, fournie lors de votre adhésion, une notification vous informant de la transmission d'un télédossier soumis par un usager.
- Dans ce mail, vous retrouvez le numéro du télédossier que vous venez de soumettre.

# ILE - A-1-BEKJED : dossier à traiter Boîte de réception | X

Bonjour,

Un usager a déposé un dossier destiné à votre service dans le cadre d'une démarche en ligne.

Vous pouvez modifier l'état d'avancement du dossier, et transmettre d'eventuelles pièces jointes, en vous connectant au portail de Gestion de Suivi. Pensez à vous munir de vos accès (login / mot de passe) pour vous connecter sur le portail sécurisé.

Cordialement, L'équipe "Suivi des démarches en ligne"

PS : ce message a été envoyé automatiquement. Merci de ne pas y répondre.

mail.txt 1 Ko <u>Afficher</u> <u>Télécharger</u>

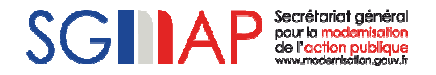

afficher les détails 19 oct. (Il y a 1 jour) 🖉 👆 Répondre 🔻

@ @

#### 4<sup>ème</sup> étape

- En cliquant sur le lien <u>https://mdel.mon.service-public.fr/gsServiceInstructeur</u> vous arrivez sur la page d'authentification de l'application Gestionnaire de Suivi
- Entrez alors le nom d'utilisateur et le mot de passe qui vous ont été fournis dans le premier mail que vous avez reçu lors de votre adhésion.

| Libera - Egolia - Fratemite | Gestionnaire de Suivi                                                                                                    |
|-----------------------------|----------------------------------------------------------------------------------------------------|
| République Française        | Instruction                                                                                                    |
| Identification              | Saisie de l'identification         Utilisateur :         Mot de passe :         Valider         Mot de passe perdu         Pas de compte utilisateur |

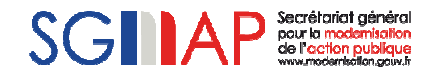

#### ■ 5<sup>ème</sup> étape

- Une fois dans l'application Gestionnaire de suivi, cliquez sur « Télédossier » dans le menu, puis sur « Lister ».
- Vous obtenez un écran affichant le télédossier dont le numéro correspond à celui fourni dans le mail de notification.

| ⊕ Utilisateurs                           | Télédossiers à traiter                                                  |                            |                                                               |
|------------------------------------------|-------------------------------------------------------------------------|----------------------------|---------------------------------------------------------------|
| - Teledossiers<br>- Lister<br>Rechercher | Début de la période : Fin de la période                                 | 00:00 <b>-</b>             |                                                               |
| lédossiers<br>Clôturer                   | Démarche : Sélectio                                                     | nner une démarche 💌 💌      | <br> tialiser                                                 |
|                                          | Nombre de télédossiers correspondan                                     | t à la recherche : 46      |                                                               |
|                                          | Nombre: 46 (1 à 25) 12 > >>                                             |                            |                                                               |
|                                          | Numéro de         Identifiant de           télédossier         démarche | la Intitulé de la démarche | Etat courant Date de soumission                               |
|                                          | A-1-QLZXCCX6E exempleDema                                               | arche exempleDemarche      | Dossier transmis au service 2011-10-18<br>traitant 16:56:58.0 |
|                                          | A-1-NK1IYBW2W exempleDema                                               | arche exempleDemarche      | Dossier transmis au service 2011-10-18<br>traitant 14:10:14.0 |
|                                          | A-1-QMUGNDO12 exempleDema                                               | arche exempleDemarche      | Dossier transmis au service 2011-10-18<br>traitant 13:24:51.0 |
|                                          | A-1-N9738LM15 exempleDema                                               | arche exempleDemarche      | Dossier transmis au service 2011-10-17<br>traitant 17:51:01.0 |
|                                          | A-1-Q0YBB90NB exempleDema                                               | arche exempleDemarche      | Dossier transmis au service 2011-10-17<br>traitant 17:29:10.0 |
|                                          | A-1-N5QPKEMKM exempleDema                                               | arche exempleDemarche      | Dossier transmis au service 2011-10-17<br>traitant 16:59:01.0 |

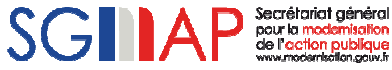

#### 6ème étape

- Cliquez sur le n° du télédossier ce qui ouvre le « Suivi de la démarche pour votre instruction ».
- Dans le cadre supérieur vous pouvez visualiser les informations suivantes :

| Numéro de dossier :            | : A-O-K6B3L8                                        |
|--------------------------------|-----------------------------------------------------|
| Identifiant de démarche :      | : ILE                                               |
| Intitulé :                     | : Démarche d'inscription sur les listes électorales |
| Adresse courriel de l'usager : | : simon.conter@actimage.com                         |
| Date :                         | : 02/03/2010 9:29:15                                |
|                                | Télécharger les éléments du dossier                 |

#### - Dans le cadre inférieur vous pouvez visualiser le suivi de ce télédossier :

| Nouvel état du dossier : | Dossier transmis au service traitant | ć 💌 🗄   |  |
|--------------------------|--------------------------------------|---------|--|
| Nouveau commentaire ;    |                                      |         |  |
|                          |                                      | Envoyer |  |

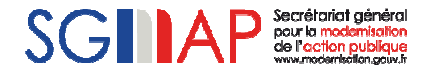

#### 7ème étape

- Cliquez sur le bouton « Télécharger les éléments ». Vous obtenez alors un dossier ZIP.
- Ouvrez ce dossier ZIP et vérifier que vous avez bien les fichiers suivants :
  - 3 fichiers PDF (1 pour le formulaire et 2 pour les justificatifs d'identité et de domicile)
  - 2 fichiers XML.
- Assurez vous que vous arrivez bien à ouvrir les fichiers PDF.

## 🚺 A-O-K6B3L8.zip

- A-0-K6B3L8-10870\_04-ent-.xml A-0-K6B3L8-doc-10870\_04-1.pdf
- A-0-K6B3L8-doc-10870\_04-1.xml

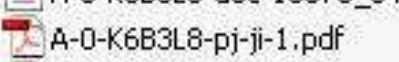

#### 🔁 A-0-K6B3L8-pj-lv-1.pdf

| EPUBLIQUE FRANÇAISE                     | DEMANDE D'INSCRIPTION SUR LES LISTES ÉLECTORALES                                    | Numero d'enregistrement |  |
|-----------------------------------------|-------------------------------------------------------------------------------------|-------------------------|--|
| cerfa                                   | À L'USAGE DES CITOYENS FRANÇAIS                                                     |                         |  |
| Nº 12500 # 01                           | (code électoral, articles L. 2 à L. 40)                                             |                         |  |
| Formulaire valable unique               | ment s'il est accompagné des pièces instificatives (voir notice explicative au dos) |                         |  |
| 1. ÉTAT CIVIL                           | ment a it est necompagne aca preces Jasancarres (son nonce expansione an abay       |                         |  |
| NOM : test                              |                                                                                     |                         |  |
| Indiquer le nom de jeune fille pour les | femmes mariées                                                                      |                         |  |
| NOM MARITAL (facultatif):               |                                                                                     |                         |  |
| PRÉNOM(S) : test                        |                                                                                     |                         |  |
| SEXE: M × F                             |                                                                                     |                         |  |
| NÉ(E) LE: 14/06/1986                    | A (commune) : AIXE SUR VIENNE                                                       |                         |  |
|                                         | Pour Puris, Lyon et Marseille, indiquer aussi l'arrendissement                      |                         |  |
| DÉPARTEMENT : 87                        | ou OUTRE-MER* :                                                                     |                         |  |
| Franca                                  |                                                                                     |                         |  |

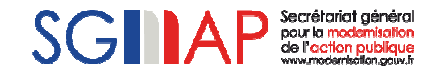

#### 8ème Etape

 Pour les télédossiers « Recensement Citoyen Obligatoire » il y a un champ supplémentaire « Pièce jointes déposables ». Ce champ vous permet de transmettre l'attestation directement dans le tableau de bord mon.service-public.fr de l'usager.

| Listeri - Egeliti - Franceite<br>République Française  | Gestionnaire de Suivi<br>Instruction<br>Utilisateur : gs recette<br>Déconnexion                                                                                                    |                                                                                                    |
|--------------------------------------------------------|----------------------------------------------------------------------------------------------------|----------------------------------------------------------------------------------------------------|
| <ul> <li>Utilisateurs</li> <li>Teledossiers</li> </ul> | Accueil > Télédossiers à traiter > Instruction du dossier         Suivi de la démarche pour votre instruction         Numéro de dossier : A-9-NKT2GSKB         Identifiant de démarche : ReconsementCitoyen         Intitulé : Démarche d'inscription à la journée d'appel de préparation à la défe         Adresse courriel de l'usager : hachemi.mammar@bearingpointconsulting.com         Date : 06/11/2009 18:14:28         Suivi de la démarche pour votre instruction         Nouvel état du dossier :         Nouveau commentaire :         Envoyer         État actuel du dossier : Dossier transmis au service traitant         Dernier commentaire : | se Accueil > Télédossiers à traiter > Instruction du dossier Attestation -taille maximum : 1024 Ko Sélectionnez la pièce jointe à envoyer : Browse Envoyer Annuler |
|                                                        | Pieces jointes déposables :<br>Attestation                                                                                                    |                                                                                                    |

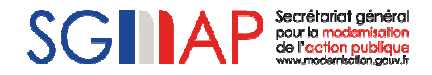

#### 9ème étape

- Dans la partie « Nouvel état du dossier », sélectionnez : « dossier clos ».
- De plus, dans la partie « Nouveau commentaire » merci d'écrire « Clôture du télédossier test ».
- Si vous souhaitez que l'usager vous retransmette des documents par la suite, vous pouvez ajouter votre adresse mail dans cette zone.
- Enfin, cliquez sur le bouton « Envoyer » afin de transmettre l'état du télédossier et le commentaire à l'usager dans son tableau de bord sur mon.service-public.fr.

| uivi de la démarche pour votre instruction                                                         |                                        |                                                                                                    |                             |
|----------------------------------------------------------------------------------------------------|----------------------------------------|----------------------------------------------------------------------------------------------------|-----------------------------|
| Numéro de dossier : A-O-K6B3L8                                                                     |                                        |                                                                                                    |                             |
| Identifiant de démarche : ILE                                                                      |                                        |                                                                                                    |                             |
| dresse courriel de l'usager : simon contermactimage com                                            |                                        |                                                                                                    |                             |
| Date : 02/03/2010 9:29:15                                                                          |                                        | 2                                                                                                    |                             |
| Télécharger les éléments du do                                                                     | ossier                                 |                                                                                                    |                             |
| iivi de la démarche pour votre instruction                                                         |                                        |                                                                                                    |                             |
| Nouvel état du dossier : Dossier dos 💌                                                             |                                        |                                                                                                    |                             |
| Nouveau commentaire : Dossier transmis au service traitant<br>Dossier reçu par le service traitant |                                        |                                                                                                    |                             |
| Dossier dos                                                                                        | — — Suivi de la démarche pour votre il | nstruction                                                                                                    |                             |
| Epyoyor                                                                                            | Numéro de dossier :                    | A-O-K6B3L8                                                                                                    |                             |
|                                                                                                    | Identifiant de démarche :              | ILE                                                                                                    |                             |
| Etat actuel du dossier : Dossier transmis au service traitant<br>Derpier commentaire :             | Intitule :                             | Demarche d'inscription sur les list                                                                                                    | tes electorales             |
| Dernier commencarie .                                                                              | Adresse courriel de l'usager :         | simon.conter@actimage.com                                                                                                    |                             |
|                                                                                                    | Date .                                 | 02/03/2010 9:29:13                                                                                                    |                             |
|                                                                                                    |                                        | Telecharg                                                                                                    | ger les elements du dossier |
|                                                                                                    | - Suivi de la démarche pour votre i    | octruction                                                                                                    |                             |
|                                                                                                    | Salvi de la demarche pour vodre il     | ist decion                                                                                                    |                             |
|                                                                                                    | Nouvel état du dossier :               | Dossier clos                                                                                                    | ✓                           |
|                                                                                                    | Nouveau commentaire :                  | Clôture du télédossier test                                                                                                    |                             |
|                                                                                                    |                                        |                                                                                                    | Envover                     |
|                                                                                                    | État artuel du dossier :               | Dossier transmis au service traita                                                                                                    | ant                         |
|                                                                                                    |                                        | the second second |                             |

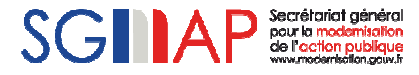

### Les états possibles pour un télédossier

- Vous trouverez ci-après les différents états possibles pour le suivi du télédossier. En fonction, des états que vous choisissez, des nouveaux états s'ajouteront ou s'enlèveront de la liste.
- Les états écris en vert sont des états qui génèrent des notifications qui sont ensuite remontées dans le tableau de bord Mon.service-public.fr de l'usager. De cette manière, l'usager peut suivre l'évolution de sa demande.
- Par contre les états écris en rouge ne génèrent pas des notifications, ils sont exclusivement mis en place pour un suivi interne du service traitant.

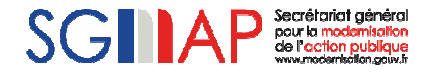

# Test de réception et traitement d'une demande : Tableau des états

|                                             | Dossier<br>transmis<br>au service<br>traitant | Dossier<br>reçu par le<br>service<br>traitant | En attente<br>d'éléments<br>complémentaires | Dossier<br>en cours<br>de<br>traitement | Dossier<br>non<br>recevable | Dossier<br>non<br>recevable<br>et clos | Dossier<br>accepté | Dossier<br>accepté<br>et clos | Dossier<br>refusé | Dossier<br>refusé et<br>clos | Dossier<br>clos |
|---------------------------------------------|-----------------------------------------------|-----------------------------------------------|---------------------------------------------|-----------------------------------------|-----------------------------|----------------------------------------|--------------------|-------------------------------|-------------------|------------------------------|-----------------|
| Dossier transmis<br>au service<br>traitant  |                                               |                                               |                                             |                                         |                             |                                        |                    |                               |                   |                              |                 |
| Dossier reçu par<br>le service traitant     | х                                             |                                               |                                             |                                         |                             |                                        |                    |                               |                   |                              |                 |
| En attente<br>d'éléments<br>complémentaires |                                               | Х                                             |                                             | х                                       |                             |                                        |                    |                               |                   |                              |                 |
| Dossier en cours<br>de traitement           |                                               | х                                             | х                                           |                                         |                             |                                        |                    |                               |                   |                              |                 |
| Dossier non<br>recevable                    |                                               | х                                             |                                             |                                         |                             |                                        |                    |                               |                   |                              |                 |
| Dossier non<br>recevable et clos            |                                               | х                                             |                                             |                                         |                             |                                        |                    |                               |                   |                              |                 |
| Dossier accepté                             |                                               |                                               | х                                           | х                                       |                             |                                        |                    |                               |                   |                              |                 |
| Dossier accepté<br>et clos                  |                                               |                                               | х                                           | х                                       |                             |                                        |                    |                               |                   |                              |                 |
| Dossier refusé                              |                                               |                                               | х                                           | х                                       |                             |                                        |                    |                               |                   |                              |                 |
| Dossier refusé et<br>clos                   |                                               |                                               | x                                           | х                                       |                             |                                        |                    |                               |                   |                              |                 |
| Dossier clos                                | х                                             | х                                             | x                                           | х                                       | x                           |                                        | x                  |                               | x                 |                              |                 |

#### 10<sup>ème</sup> Etape

 Une fois l'envoi effectué, l'usager recevra une notification dans son tableau de bord mon.servicepublic.fr de la clôture du télédossier. Le test est terminé.

Démarche : Inscription sur les listes électorales

- De: Mes démarches transverses Démarches, Papiers liaison nº 21
- Sujet : Traitement de votre démarche de Démarche d'inscription sur les listes électorales
- Date : 02/03/2010
- Pour: preptest02

#### Bonjour,

Un traitement sur votre dossier nºA-0-K6B3L8 a été effectué.

#### ###

Service Instructeur : ILE Son nouvel état est : Dossier clos Le service traitant votre dossier a ajouté le commentaire suivant : "Clôture du télédossier test"

#### ###

Cordialement,

L'équipe "Suivi des démarches en ligne"

PS : ce message a été envoyé automatiquement. Merci de ne pas y répondre.

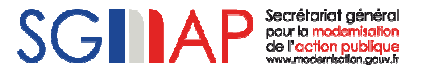